# **Creating and submitting a new EACR request**

Purpose: to enter a new request for Surplus to pick up items or a direct drop of items.

Home screen for campus users:

The home screen offers menu options available to campus users with an EID

This screen gives a brief process flow with some best practices and an explanation of each step in the routing.

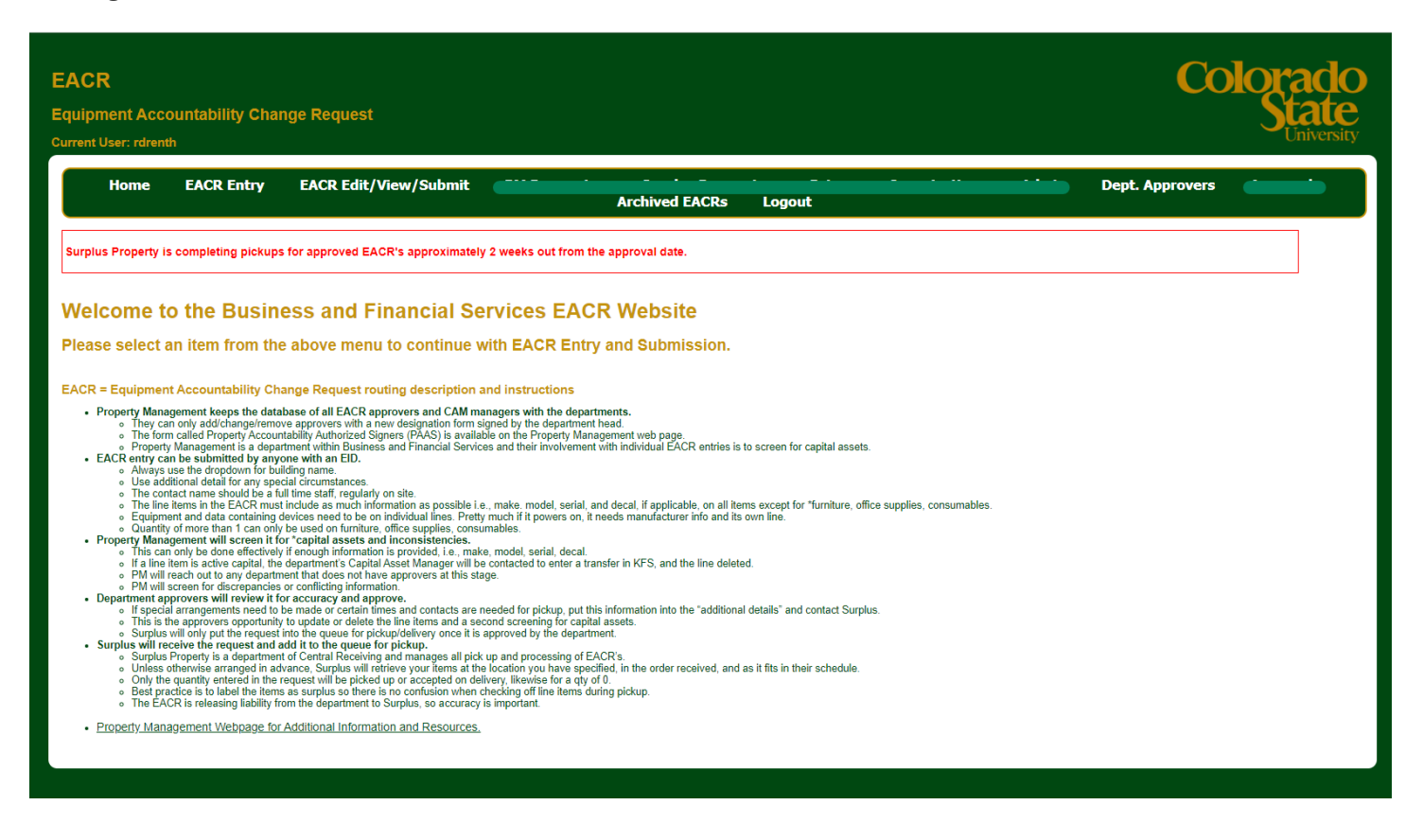

Essential information needed on new requests:

#### EACR entry can be submitted by anyone with an EID.

- Always use the dropdown for building name.
- Use additional detail for any special circumstances.
- The contact name should be a full time staff, regularly on site.
- The line items in the EACR must include as much information as possible i.e., make. model, serial, and decal, if applicable, on all items except for \*furniture, office supplies, consumables.
- Equipment and data containing devices need to be on individual lines. Pretty much if it powers on, it needs manufacturer info and its own line.
- Quantity of more than 1 can only be used on furniture, office supplies, consumables.

To begin a request, select

### EACR Entry

**Section 1** is optional. Here you will provide any special instructions Surplus will need to know to retrieve your items successfully. This could be instructions about office hours, how to identify the intended items, or how to access the items. You can also specify if you intend to drop the items directly to Surplus or provide an account if you expect to receive proceeds once they have sold your item(s). You can also click the link for typical recycling charges.

**Section 2** is required. Here you will provide the CSU building code, your department number and the best contact for any questions on the pickup.

**Section 3** is required. You must let Surplus know if any item in the request has been exposed to radiological, biological, or chemical contaminates (these items must be decontaminated and the RFLE form should be affixed to the item prior to pick up).

| EACR<br>Equipment Accountability Change Request<br>Current User: rdrenth                                                                                                    |                                                                                                    | Colorado<br>State<br>University                                                                                                    |
|----------------------------------------------------------------------------------------------------|----------------------------------------------------------------------------------------------------|----------------------------------------------------------------------------------------------------|
| Home EACR Entry EACR Edit/View/Su                                                                                                    | bmit Logout                                                                                                    | Dept. Approvers Archived EACRs                                                                                                    |
| Surplus Property is completing pickups for approved EACR's appro                                                                                                    | ximately 2 weeks out from the approval date.                                                                                                    |                                                                                                    |
| EACR Entry Instructions: Please fill out this form with as much information as possible. For detailed Start by filling out each "Section" below in numerial order, providing as mu buton at the bottom left of page. Upon cirkling this buton you will directle Equipment with an "Active" CSU Decal Must be Entered into Kuali. F Section 1: Type of Diagoast: Surplus Property Additional Information: Reallocation Acct: (up to 10 digits) Chargeback Acct: Default account number will be charged for all electronic waste recycling. Please contact Surplus 7 No  Will your Dept be delivering items to Surplus? No | Instructions, please visit <u>http://busfin.colostate.edu/Depts/PropMgt.aspx</u><br>ch detail as possible. When you have completed all sections, click the "Create New EACR<br>I to the next page where you may enter details about the items included in this EACR."<br>Please call Property Management or visit <u>http://busfin.colostate.edu/Depts/PropMgt.aspx</u> for<br>Section 2: (Required)<br>Full Building Name: (ONLY ONE per EACR)<br>Click Here for CSU Campus Map.(Buildings)<br>Department: [-Please Select-<br>Contact Person (Full Name):<br>Contact Person Phone: (Ex. 9704915555 Numbers Only)<br>Are Items immediately ready for Pick-Up?<br>O NA.(Use Additional Information te Explain) | Number"  rmore details.  Section 3: (Required)  By checking this box, your department certifies that all items listed on this EACR are clean of chemical, biological and radioactive materials. By checking this box, your department certifies that all items listed on this EACR are clean of chemical, biological and radioactive materials. This EACR contains one or more items that have come into contact with chemical, biological or radioactive materials. This EACR contains one or more items that have come into contact with chemical, biological or radioactive materials. It is o, a frequence of this EACR. This form is available HERE <u>EFLE Form</u> By selecting this option, you Attime that the "RFLE" form has been completed and attached to the item.  RFLE Form Table |
| Creator Name: Drenth, Rachel<br>Please Click the "Add New EACR Number" button below to enter require<br>detail of items for this EACR.<br>[Add New EACR Number]                                                                                                    | O Yes<br>O No<br>Date available for picit-up:                                                                                                    | Please Note:<br>To enhance data security, Surplus Property will no longer require departments to sanitize hard<br>drives prior to sending them to Surplus Property. Hard drives will be wheed to NIST 800-88<br>specifications, or physically destroyed on site. Departments will be charged an electronics<br>recycling fee for electronics that cannot be resold. For detailed pricing, please visit:<br><u>surplus colostate edu/service-fees/</u><br>List of items not allowed for Surplus.                                                                                                    |

If all has been entered correctly, click ADD NEW EACR NUMBER

### EACR Edit/View/Submit

**Unsubmitted EACR** You can make any changes from the previous screen by clicking Dept Details. If all is well, click LINE ITEMS to begin entering your items. Note that unsubmitted EACR's will be automatically deleted after 30 days.

| Home       EACR Entry       EACR Edit/View/Submit       Dept. Approvers       Archived EA         Surplus Property is completing pickups for approved EACR's approximately 2 weeks out from the approval date.       Surplus Property is completing pickups for approved EACR's approximately 2 weeks out from the approval date.       Surplus Property is completing pickups for approved EACR's approximately 2 weeks out from the approval date.       Surplus Property is completing pickups for approved EACR's approximately 2 weeks out from the approval date.       Surplus Property is completing pickups for approved EACR's approximately 2 weeks out from the approval date.       Surplus Property is completing pickups for approved EACR's approximately 2 weeks out from the approval date.       Surplus Property is completing pickups for approved EACR's approximately 2 weeks out from the approval date.       Surplus Property is completing pickups for approved EACR's approximately 2 weeks out from the approved EACR's approved EACR's approved EACR | Iniversity |
|----------------------------------------------------------------------------------------------------|------------|
| Surplus Property is completing pickups for approved EACR's approximately 2 weeks out from the approval date.           New EACR Number Created: 251411           You have just successfully created Lot Number: 251411.           To enter details of the items included in this EACR lot, please select the appropriate lot below and click Line Items to display detail page.           Be sure to follow instructions displayed on that page.           Main), be sure to follow instructions displayed on that page.                                                                                                    | CRs        |
| New EACR Number Created: 251411 You have just successfully created Lot Number: 251411. To enter details of the items included in this EACR lot, please select the appropriate lot below and click Line Items to display detail page. Be sure to follow instructions displayed on that page. Mainly, be sure to follow instructions displayed on that page.                                                                                                    |            |
| You have just successfully created Lot Number: 251411.<br>To enter details of the items included in this EACR lot, please select the appropriate lot below and click Line Items to display detail page.<br>Be sure to follow instructions displayed on that page.<br>Mainly, be sure to foll in existing lines on form, then click Save before deleting or adding additional lines.                                                                                                    |            |
| To enter details of the items included in this EACR lot, please select the appropriate lot below and click Line Items to display detail page.<br>Be sure to follow instructions displayed on that page.<br>Mainly, be sure to foll in existing lines on form, then click Save before deleting or adding additional lines.                                                                                                    |            |
|                                                                                                    |            |
| Results for: Drenth, Rachel - 830157700                                                                                                    |            |
| EACR Edit/View/Submit                                                                                                    |            |
| UnSubmitted EACRs   My Submitted EACRs   EACRs from Dept. 6003                                                                                                    |            |
| Defails <u>Chart FY Lot# Building Dept Department Name</u> <u>Reallocation Disposal Additional Direct Pick-Up Requested</u><br>Account Type Defail Drop Ready Date <u>Name Phone</u> <u>Created By:</u> Date                                                                                                    |            |
| Dept Details Delete Line Items CSU 25 251411 0926 P302 P302 - Pueblo Surplus test No NA Clear test 9704911045 Drenth, Rachel 08/19/2024                                                                                                    |            |

**Line Items** Enter your items in the lines provided. If you need additional lines click Save/Add lines up to 120 lines. Put as much detail and unique identifying information as possible. Property Management may delete line items that don't contain enough information to clear them of capital asset records. (Refer to the home page for best practices)

|                                                                                                    |                                                                                                    |                |       |                    |       |               |                |        |                    |  | Colorado   |
|----------------------------------------------------------------------------------------------------|----------------------------------------------------------------------------------------------------|----------------|-------|--------------------|-------|---------------|----------------|--------|--------------------|--|------------|
|                                                                                                    | EACR Details for lot: 251411 Dept                                                                                                    | : P302         |       |                    |       |               |                |        |                    |  | State      |
| Current User: rdrenth                                                                                                    | Please enter the necessary information about each item.                                                                                                    |                |       |                    |       |               |                |        |                    |  | University |
| Home EACR Ent                                                                                                    | Very Important: be sure to fill in existin<br>Click Save when finished, The button to<br>Click Save again if you have entered all<br>Once submitted, EACRs CANNOT be<br>Serial Number, Description, Reason ( | Archived EACRs |       |                    |       |               |                |        |                    |  |            |
| Surplus Property is completing pi                                                                                              | ** All Capital Assets Must be processed on a Kuali Document. Contact Property Management for additional information. **                                                                                      |                |       |                    |       |               |                |        |                    |  |            |
| New EACR Number Create                                                                                                    | Reason Codes: 1 - Obsolete 2 - Beyond Repair 3 - Excess 4 - Unknown<br>9 Condition Codes: 1 - Operational 2 - Needs Repair 3 - Beyond Repair 4 - Unknown                                                     |                |       |                    |       |               |                |        |                    |  |            |
| You have just successfully created Lo                                                                                          | (.c. [Save/Add Line(s)]                                                                                                    |                |       |                    |       |               |                |        |                    |  |            |
| To enter details of the items included<br>Be sure to follow instructions displaye<br>Mainly, be sure to fill in existing lines | Serial Number *                                                                                                    | Make           | Model | Item Description * | Qty * | Reason Code * | Condition Code | Room * | Non-Active Decal # |  |            |
| Results for: Drenth, Rachel - 83015                                                                                            | <b>0</b> 1                                                                                                    | 1              | 1     | 1                  | 1     | Obsolete 🗸    | Operationa 🗸   | 1      |                    |  |            |
| , · · · · · · · · · · · · · · · · · · ·                                                                                        | © 2                                                                                                    | 2              | 2     | 2                  | 2     | Beyond Re 🗸   | Needs Rep 🗸    | 2      |                    |  |            |
| EACR Edit/View/Submit                                                                                                    |                                                                                                    | 3              | 3     | 3                  | 3     | Excess V      |                | 3      |                    |  |            |
|                                                                                                    |                                                                                                    |                | -     |                    | -     | -Select- V    | -Select- V     | [*     |                    |  |            |
| UnSubmitted EACRs   My Submitted                                                                                               |                                                                                                    |                | [     |                    | [     | -Select- 🗸    | -Select- 🗸     | [      |                    |  |            |
| Details                                                                                                    |                                                                                                    |                |       |                    |       | -Select- 🗸    | -Select- 🗸     |        |                    |  |            |
| Dept. Details Delete Line Items                                                                                                |                                                                                                    |                |       | ļ                  |       | -Select- 🗸    | -Select- V     |        |                    |  |            |
|                                                                                                    |                                                                                                    |                |       |                    |       | -Select- 🗸    | -Select- V     |        |                    |  |            |
|                                                                                                    |                                                                                                    |                |       |                    |       | -Select- 🗸    | -Select- V     |        |                    |  |            |
|                                                                                                    |                                                                                                    |                |       |                    |       | -Select-      | -Select-       |        |                    |  |            |
|                                                                                                    |                                                                                                    |                |       |                    |       | -Select- V    | -Select-       | L      |                    |  |            |
|                                                                                                    |                                                                                                    |                |       |                    |       | -Select- 🗸    | -Select- V     |        |                    |  |            |
|                                                                                                    |                                                                                                    |                |       |                    |       | -Select- 🗸    | -Select- V     |        |                    |  |            |
|                                                                                                    |                                                                                                    |                |       |                    |       |               |                |        |                    |  |            |
|                                                                                                    |                                                                                                    |                |       |                    |       |               |                |        |                    |  |            |
|                                                                                                    |                                                                                                    |                |       |                    |       |               |                |        |                    |  |            |
|                                                                                                    |                                                                                                    |                |       |                    |       |               |                |        |                    |  |            |
|                                                                                                    |                                                                                                    |                |       |                    |       |               |                |        |                    |  |            |
|                                                                                                    |                                                                                                    | -              |       |                    | _     |               |                |        |                    |  |            |

#### EACR Edit/View/Submit cont...

**Submit to Property Management** If all is well and your lines are entered to your satisfaction click Save/Add lines and the Submit option will appear for you to click. Note that 'Submit EACR to Property Management' appears to the right of Save/Add lines.

|                                                                                        | EACR Details for lot: 251411 Dept: P302                                                                                                    | State          |  |  |  |  |  |  |  |  |
|----------------------------------------------------------------------------------------|----------------------------------------------------------------------------------------------------|----------------|--|--|--|--|--|--|--|--|
|                                                                                        | Please enter the necessary information about each item.                                                                                                    | University     |  |  |  |  |  |  |  |  |
| Home EACR Ent                                                                          | Very Important: be sure to fill in existing lines on form, then click Save, to either add additional lines or submit to Property Management.<br>Click Save again if you have entered all information pertaining to this EACR. Then click Submit if you wish to route it to Property Management for Validation.<br>Once submitted, EACRS CANNOT be changed or edited, View submitted EACRs in the My Submitted tab.<br>Serial Number, Description, Reason Code, Condition Code, Submit if you are REQUIRED in all populated rows. | Archived EACRs |  |  |  |  |  |  |  |  |
| Surplus Property is completing pic                                                     | ** All Capital Assets Must be processed on a Kuali Document. Contact Property Management for additional information. **                                                                                                    |                |  |  |  |  |  |  |  |  |
| Below are the search result(s) for EACR's                                              | Reason Codes: 1 - Obsolete 2 - Beyond Repair 3 - Excess 4 - Unknown<br>Condition Codes: 1 - Operational 2 - Needs Repair 3 - Beyond Repair 4 - Unknown                                                                                                    |                |  |  |  |  |  |  |  |  |
| Please click on Line Items to edit EACR d<br>Click Delete to remove entire entry. EACR | Save/Add Line(s) Submit EACR to Property Mgt.                                                                                                    |                |  |  |  |  |  |  |  |  |
| Results for: Drenth, Rachel - 830157700                                                | Data saved at: 8/19/2024 1:55:58 PM Once submitted, EACRs CANNOT be changed or edited.                                                                                                    |                |  |  |  |  |  |  |  |  |
| EACR Edit/View/Submit                                                                  |                                                                                                    |                |  |  |  |  |  |  |  |  |
|                                                                                        | Serial Number* Make Model Item Description* Qty* Reason Code* Condition Code* Room* Non-Active Decal#                                                                                                    |                |  |  |  |  |  |  |  |  |
| UnSubmitted EACRs   My Submitted                                                       |                                                                                                    |                |  |  |  |  |  |  |  |  |
| Details                                                                                | 3 3 3 3 Beyond Re      3                                                                                                    |                |  |  |  |  |  |  |  |  |
| Dept. Details Delete Line Items                                                        | ■ 4 4 4 4 4 Unknown v Unknown v 4                                                                                                    |                |  |  |  |  |  |  |  |  |
|                                                                                        | Select v Select v                                                                                                    |                |  |  |  |  |  |  |  |  |
|                                                                                        | Select- v                                                                                                    |                |  |  |  |  |  |  |  |  |
|                                                                                        | Select v Select v                                                                                                    |                |  |  |  |  |  |  |  |  |
|                                                                                        | Select v Select v                                                                                                    |                |  |  |  |  |  |  |  |  |
|                                                                                        | Select V Select V                                                                                                    |                |  |  |  |  |  |  |  |  |
|                                                                                        | Select V Select V                                                                                                    |                |  |  |  |  |  |  |  |  |
|                                                                                        | Select V Select V                                                                                                    |                |  |  |  |  |  |  |  |  |
|                                                                                        | Select V Select V                                                                                                    |                |  |  |  |  |  |  |  |  |
|                                                                                        | Select V Select V                                                                                                    |                |  |  |  |  |  |  |  |  |
|                                                                                        | Select V Select V                                                                                                    |                |  |  |  |  |  |  |  |  |
|                                                                                        | Select V Select V                                                                                                    |                |  |  |  |  |  |  |  |  |
|                                                                                        | Select V Select V                                                                                                    |                |  |  |  |  |  |  |  |  |
|                                                                                        | Select v Select v                                                                                                    |                |  |  |  |  |  |  |  |  |
|                                                                                        | Select v Select v                                                                                                    |                |  |  |  |  |  |  |  |  |
|                                                                                        | Select v Select v                                                                                                    |                |  |  |  |  |  |  |  |  |
|                                                                                        |                                                                                                    |                |  |  |  |  |  |  |  |  |

Also under this tab you will find:

**My Submitted EACR's** which is every EACR request you have submitted for the fiscal year. Each request will show you what stage it is in the routing; look to the far right for the status.

| EACR<br>Equipment Accountability Change Request                                                                                                    |                                                                                                    |                                                                                     |                                                    |               |                                         |                  |                              |                                                           |                                                         | ado<br>ate                   |               |
|----------------------------------------------------------------------------------------------------|----------------------------------------------------------------------------------------------------|-------------------------------------------------------------------------------------|----------------------------------------------------|---------------|-----------------------------------------|------------------|------------------------------|-----------------------------------------------------------|---------------------------------------------------------|------------------------------|---------------|
| Home EACR Entry E                                                                                                    | EACR Edit/View/Submit                                                                                                    |                                                                                     | Lo                                                 | gout          |                                         |                  |                              | Dept. Approve                                             | rs                                                      | Archived EAC                 | CRs           |
| Surplus Property is completing pickups for                                                                                                    | approved EACR's approximately 2                                                                                                    | weeks out from the approval date                                                    |                                                    |               |                                         |                  |                              |                                                           |                                                         |                              |               |
| Below are Non-Editable EACRs which have already b                                                                                                    | been submitted.                                                                                                    |                                                                                     |                                                    |               |                                         |                  |                              |                                                           |                                                         |                              |               |
| Routing Process:<br>Unsubmitted- In User's Top Route Nut not yet Submitted.<br>Pending PW Validation. To Properly Management, L<br>Pending Dept Approved. Validated by Properly Man.<br>Pending PU-Approved by Dept. and Queued for Pici<br>Denied- Disapproved by Dept.<br>System Denied- EACR8 denied by system automatic<br>Incomplete PU- Pick up attempt made, one or more<br>Completed-Pick Up was subcessful. Process compt | but not yet Validated.<br>agement, but not yet approved by Dept.<br>k Up by Syrubus Property.<br>cally for being more than 30 days unappro<br>items not picked up, contact Surplus for m<br>eted for this EACR. | ved.<br>ore details if necessary.                                                   |                                                    |               |                                         |                  |                              |                                                           |                                                         |                              |               |
| Results for: Drenth, Rachel - 830157700                                                                                                    |                                                                                                    |                                                                                     |                                                    |               |                                         |                  |                              |                                                           |                                                         |                              |               |
| EACR Edit/View/Submit                                                                                                    |                                                                                                    |                                                                                     |                                                    |               |                                         |                  |                              |                                                           |                                                         |                              |               |
| UnSubmitted EACRs   My Submitted EACRs                                                                                                    | EACRs from Dept. 6003                                                                                                    |                                                                                     |                                                    |               |                                         |                  |                              |                                                           |                                                         |                              |               |
| Details <u>Chart FY</u> <u>Lot # Building</u>                                                                                                    | Dept Department Name                                                                                                    | <u>Reallocation</u> <u>Disposal</u> <u>Dispo</u><br><u>Account Type</u> <u>Deta</u> | al <u>Direct</u> <u>Pick</u><br>I <u>Drop Read</u> | Requested Haz | <u>lats Contact</u><br><u>Name</u>      | Contact<br>Phone | <u>Created</u><br><u>By:</u> | <u>Created</u> <u>Submitte</u><br><u>Date</u> <u>Date</u> | ed <u>Validation</u> <u>Validated</u><br><u>Date By</u> | Approved Approved<br>Date By | <u>Status</u> |
| View Lines CSU 24 242550 test                                                                                                    | P302 P302 - Pueblo                                                                                                    | Surplus                                                                             | No NA                                              | Cl            | ar test 2 email notifications           | 9704911045       | Drenth,<br>Rachel            | 02/28/2024 02/28/202                                      | 24 02/28/2024 Drenth,<br>Rachel                         | 02/28/2024 Drenth,<br>Rachel | Denied        |
| View Lines CSU 24 242549 test                                                                                                    | P302 P302 - Pueblo                                                                                                    | Surplus                                                                             | No NA                                              | Cl            | ar test 1 notification<br>email to whom | 9704911045       | Drenth,<br>Rachel            | 02/28/2024 02/28/202                                      | 24 02/28/2024 Drenth,<br>Rachel                         | 02/28/2024 Drenth,<br>Rachel | Completed     |

# EACR edit/View/Submit cont...

As well as

**EACR's from my department** which will show you all requests submitted for your home department code, which can be sorted by fiscal year and or exported to excel based on a date range.

| EACR                                                                                                    |                                                                               |                                       |                                  |                         |                          |                                        |                            | Col                       | orado                   |
|----------------------------------------------------------------------------------------------------|-------------------------------------------------------------------------------|---------------------------------------|----------------------------------|-------------------------|--------------------------|----------------------------------------|----------------------------|---------------------------|-------------------------|
| Equipment Accountability Change Request                                                                                                    |                                                                               |                                       |                                  |                         |                          |                                        |                            |                           | State                   |
| Current User: rdrenth                                                                                                    |                                                                               |                                       |                                  |                         |                          |                                        |                            |                           | University              |
| Home EACR Entry EACR Edit/View/S                                                                                                    | ubmit                                                                         |                                       | Logout                           |                         |                          | Dept. Appro                            | overs                      | Arch                      | ived EACRs              |
| Surplus Property is completing pickups for approved EACR's app                                                                                                    | roximately 2 weeks out from                                                   | the approval date.                    |                                  |                         |                          |                                        |                            |                           |                         |
| Export to Excel Start Date: End Date: D                                                                                                    | ata Exported by Date EACR was C                                               | reated, and For Your Dept Only.)      |                                  |                         |                          |                                        |                            |                           |                         |
| Below are the search result(s) for EACR's from others in your department.<br>The information is View Only (Non-Editable).                                                                                                    |                                                                               |                                       |                                  |                         |                          |                                        |                            |                           |                         |
| Routing Process:<br>Unsubmitted. In Users Que, not yet Submitted.<br>Pending PW Wildation. To Property Management, but not yet Validated.<br>Pending Dept Approved Validated by Property Management, but not yet appr<br>Pending PU-Approved by Dept.<br>System Denicel EACR8 denied by system automatically for being more than 1<br>Incompleter PU-Pick up alternipt made, one or more items not picked up, cont<br>Completed PU-Pick up us successful. Process completed Poth EACR. | oved by Dept.<br>30 days unapproved.<br>act Surplus for more details if nece: | ssary.                                |                                  |                         |                          |                                        |                            |                           |                         |
| Results for: Drenth, Rachel - 830157700                                                                                                    |                                                                               |                                       |                                  |                         |                          |                                        |                            |                           |                         |
| EACR Edit/View/Submit                                                                                                    |                                                                               |                                       |                                  |                         |                          |                                        |                            |                           |                         |
| UnSubmitted EACRs   My Submitted EACRs   EACRs from Dept. 6003                                                                                                    |                                                                               |                                       |                                  |                         |                          |                                        |                            |                           |                         |
| Please select the Fiscal Year for the EACRs you wish to view: 2024 $\checkmark$                                                                                                    |                                                                               |                                       |                                  |                         |                          |                                        |                            |                           |                         |
| Details <u>Chart FY Lot# Building D</u>                                                                                                    | <u>ept Department Name</u>                                                    | Reallocation Disposal<br>Account Type | <u>Disposal</u><br><u>Detail</u> | Direct Up<br>Drop Ready | Requested<br>Date HazMat | <u>s</u> <u>Contact</u><br><u>Name</u> | Contact Creat<br>Phone Dat | ed <u>Created By:</u>     | Submitted <u>Status</u> |
| View Lines CSU 24 243105 MC 0926 HOWES STREET 6                                                                                                    | 003 6003 - Business + Financial<br>Services                                   | Surplus                               |                                  | No Yes                  | Clear                    | Laura<br>Snowhite                      | 9704911064 05/28/2         | 2024 Snowhite, Laura      | 05/28/2024 Completed    |
| View Lines CSU 24 243041 MC 0926 HOWES STREET 6                                                                                                    | 003 6003 - Business + Financial<br>Services                                   | Surplus                               |                                  | No Yes                  | Clear                    | Chris Glaze                            | 9704910565 05/21/2         | 024 Glaze,<br>Christopher | 05/21/2024 Completed    |
| View Lines CSU 24 242667 MC 0926 HOWES STREET 6                                                                                                    | 003 6003 - Business + Financial<br>Services                                   | Surplus                               |                                  | No Yes                  | Clear                    | Laura<br>Snowhite                      | 9704911064 03/15/2         | 2024 Snowhite, Laura      | 03/15/2024 Completed    |

# **Department Approvers** Where you can find your, well- you guessed it: department's approvers.

| EACR<br>Equipment Acco | ountability Change I     | Request                          |                      |                  |    | C             | olorado<br>State<br>University |
|------------------------|--------------------------|----------------------------------|----------------------|------------------|----|---------------|--------------------------------|
| Home                   | EACR Entry EA            | CR Edit/View/Submit 🧧            |                      | Logout           | De | pt. Approvers | Archived EACRs                 |
| Surplus Property is    | completing pickups for a | pproved EACR's approximately 2 w | weeks out from t     | e approval date. |    |               |                                |
| Approvers<br>csuid:    | Org Code: (EX            | 6003) Receive Approva            | al Notification(s)?〔 | Add              |    |               |                                |
| <u>ID</u> <u>CSU-</u>  | D <u>Name</u>            | Email                            | Dept Notify          |                  |    |               |                                |
| Delete 1365 830157     | 00 Drenth, Rachel        | rdrenth@mail.colostate.edu       | p302 🖾               |                  |    |               |                                |
| Delete 1869 836248     | 88 Kinsler, Dauntrell    | D.Kinsler@colostate.edu          | 9097 🖾               |                  |    |               |                                |
| Delete 1870 824452     | 68 Martinez, Marcelino   | Marcelino.Martinez@ColoState.EDU | 9097 🖾               |                  |    |               |                                |
| Delete 1871 836248     | 88 Kinsler, Dauntrell    | D.Kinsler@colostate.edu          | 9079 🖾               |                  |    |               |                                |
| Delete 1872 824452     | 68 Martinez, Marcelino   | Marcelino.Martinez@ColoState.EDU | 9079 🖾               |                  |    |               |                                |

Refer to the home page for guidance on best practices, ability and responsibility of You, Property Management, Department Approvers, and Surplus during each stage of routing.

Contact Rachel.Drenth@colostate.edu or MichelleM.Miller@colostate.edu for capital asset, approvers, or routing questions. Contact Surplus@colostate.edu for all other inquiries.